## Microsoft365 Apps(Mac) インストールマニュアル Installation Instructions

## 改訂履歴

| _   | 改訂日        | 改定内容      |
|-----|------------|-----------|
| 第1版 | 2021年1月19日 | 新規作成      |
| 第2版 | 2022年9月13日 | 新システムへの対応 |
|     |            |           |
|     |            |           |
|     |            |           |
|     |            |           |
|     |            |           |
|     |            |           |

はじめに

マイクロソフトの突然の仕様変更等により、ダウンロード手順や表記が変わる場合があります。

その場合は、ガイダンスにそのまま従って行ってください。

| G<br>h                                                                                                    | Go to<br>https://www.kucoop.jp/sale/license.html                                                                                   |
|----------------------------------------------------------------------------------------------------|----------------------------------------------------------------------------------------------------|
| 神戸大学 TOEIC L&R-IP & TOEFL-ITP テスト       >         生協のLINEアカウントが新しくなりました!          いちのお得情報を毎週配信中!          反だち追加して<br>情報を受け取る          反だち追加して<br>情報を受け取る          Microsoftライセンス >         m for Linux 20インストールについて                                                                                                    | 神戸大学生協ホームページの、<br>「Microfost <b>ライセンス</b> 」をクリック<br>します。                                                                           |
| Image: Non-State Control         Image: Non-State Control         Image:                                                                                                    | 全学ソフトウェアライセンスの<br>Microsoft365 Appsを利用するには情<br>報基盤センターが管理する「神戸大学<br>Microsoft365アカウント」が必要になり<br>ます。                                |
| Windows 1000 control to the standard standard stand | 事前に必ず情報基盤センターのHPに<br>て確認してください。<br>Microsoft365ポータルサイトへ「神戸大<br>学Microsoft365アカウント」にてサイン<br>インしてください。<br>https://portal.office.com/ |
| Enter your Kobe University Microsoft 365 Account ID and click "Next".<br>If the login ID (student ID number) of Kobe University is 9365365a,<br>9365365a@cloud.kobe-u.jp will be your Kobe University Microsoft 365<br>account ID. Please be aware that "ac." is not included.                                                                                                    | 神戸大学Microsoft365アカウントのサ<br>インインアドレスを入力し、「次へ」をク<br>リックします。                                                                          |
| ■ falicout:<br>サインイン<br>2405-4-54549144/48/h Nortest.<br>2405-4-29 97250-48(<br>4-05-6195550)<br>工                                                                                                    | <ul> <li>・学生の場合</li> <li>学籍番号@cloud.kobe-u.jp となります。</li> <li>【注意】学籍番号のアルファベットは小<br/>文字としてください。またac.は含んでお<br/>りません。</li> </ul>     |
| ************************************                                                                                                    | •教職員の場合<br>クラウドID@cloud.kobe-u.jp となりま<br>す。<br>こちらもac.は含んでおりません。                                                                  |
| Enter your login<br>ID and the login<br>password and                                                                                                    | しばらく待機すると、「神戸大学シング<br>ルサインオンKNOSSOS」と表示された<br>画面に遷移します。                                                                            |
| click " sign in".                                                                                                    | こちらではうりぼーねっとやBEEF等に<br>ログインする際のIDとパスワードを入<br>カし、サインインをクリックします。                                                                     |

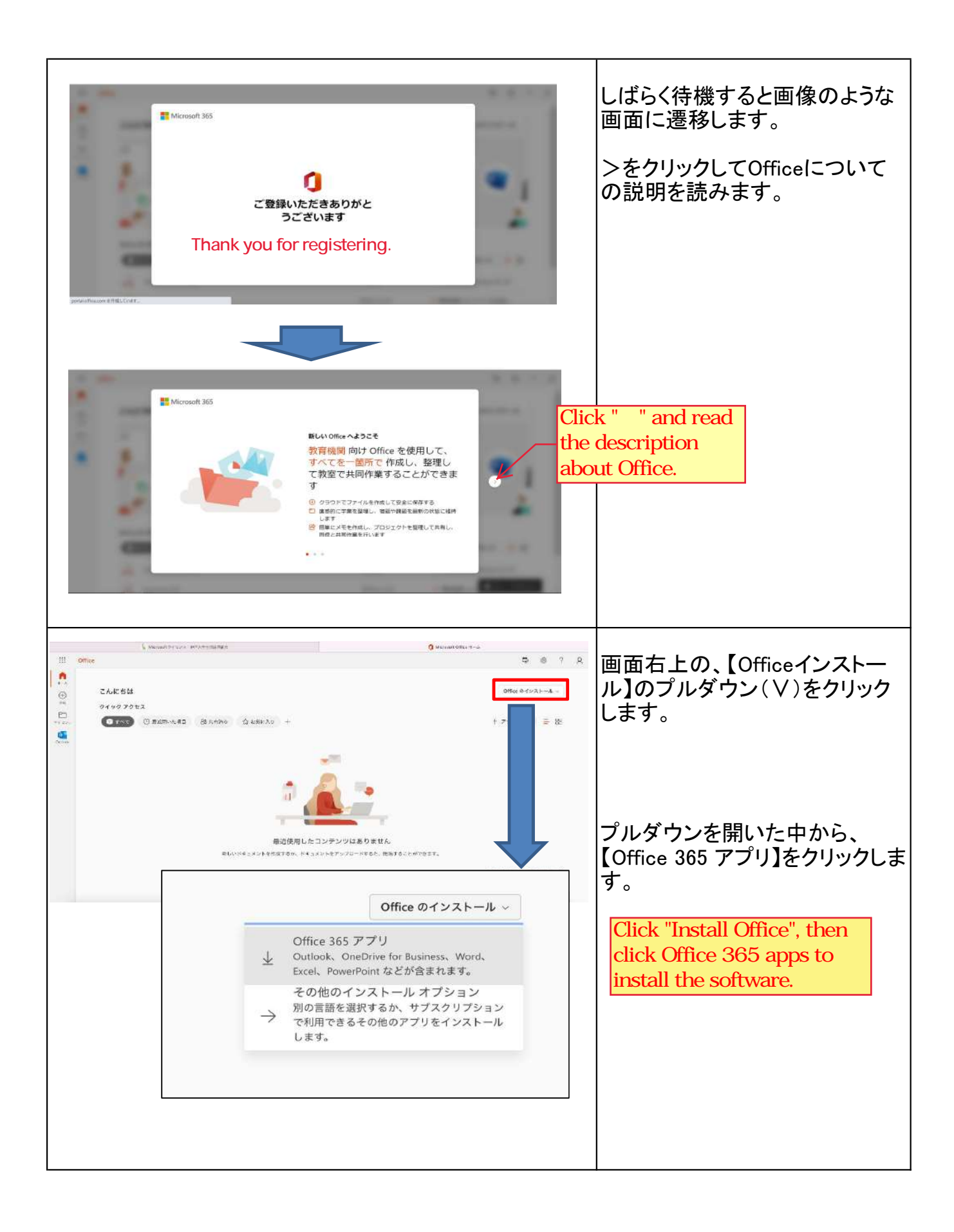

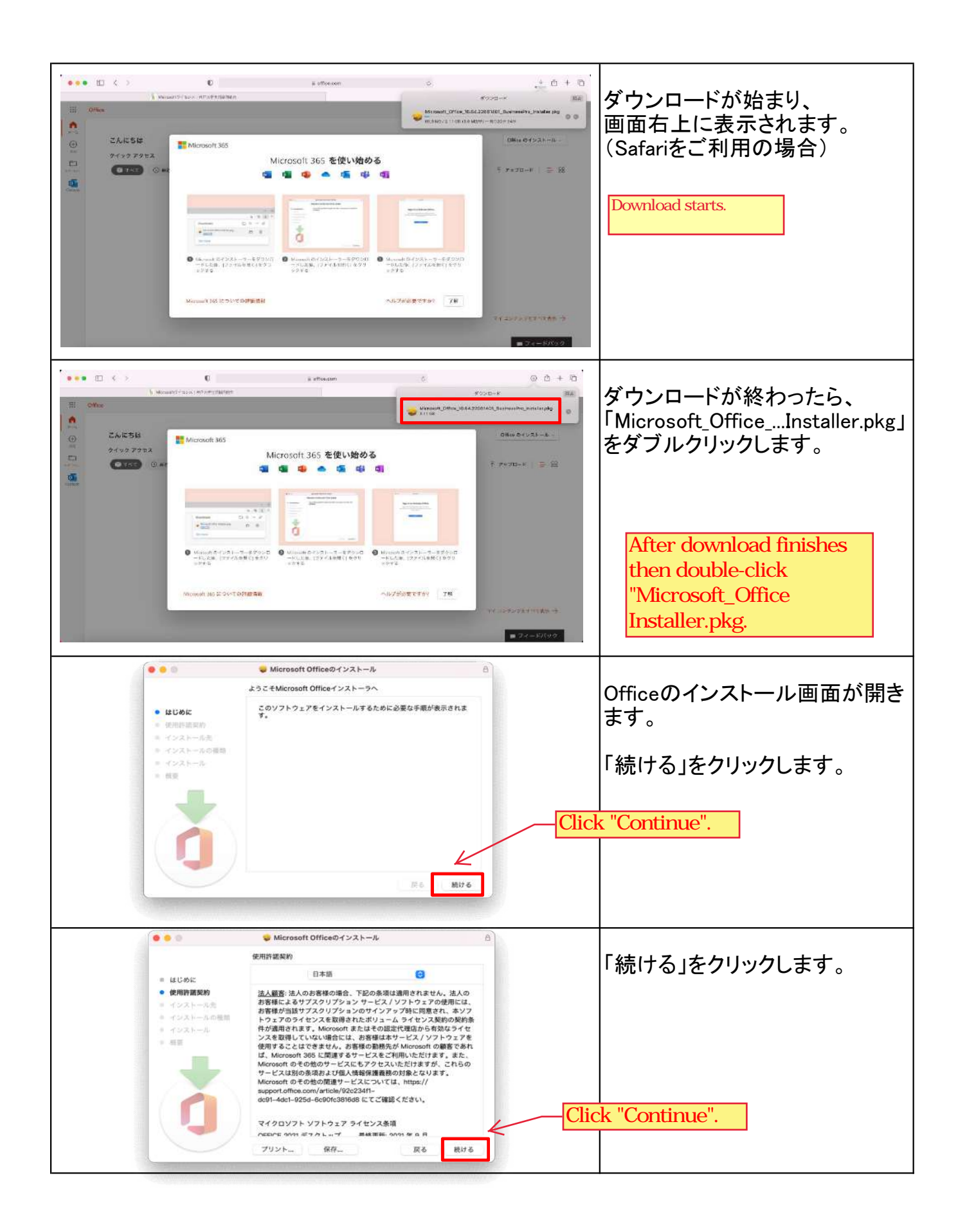

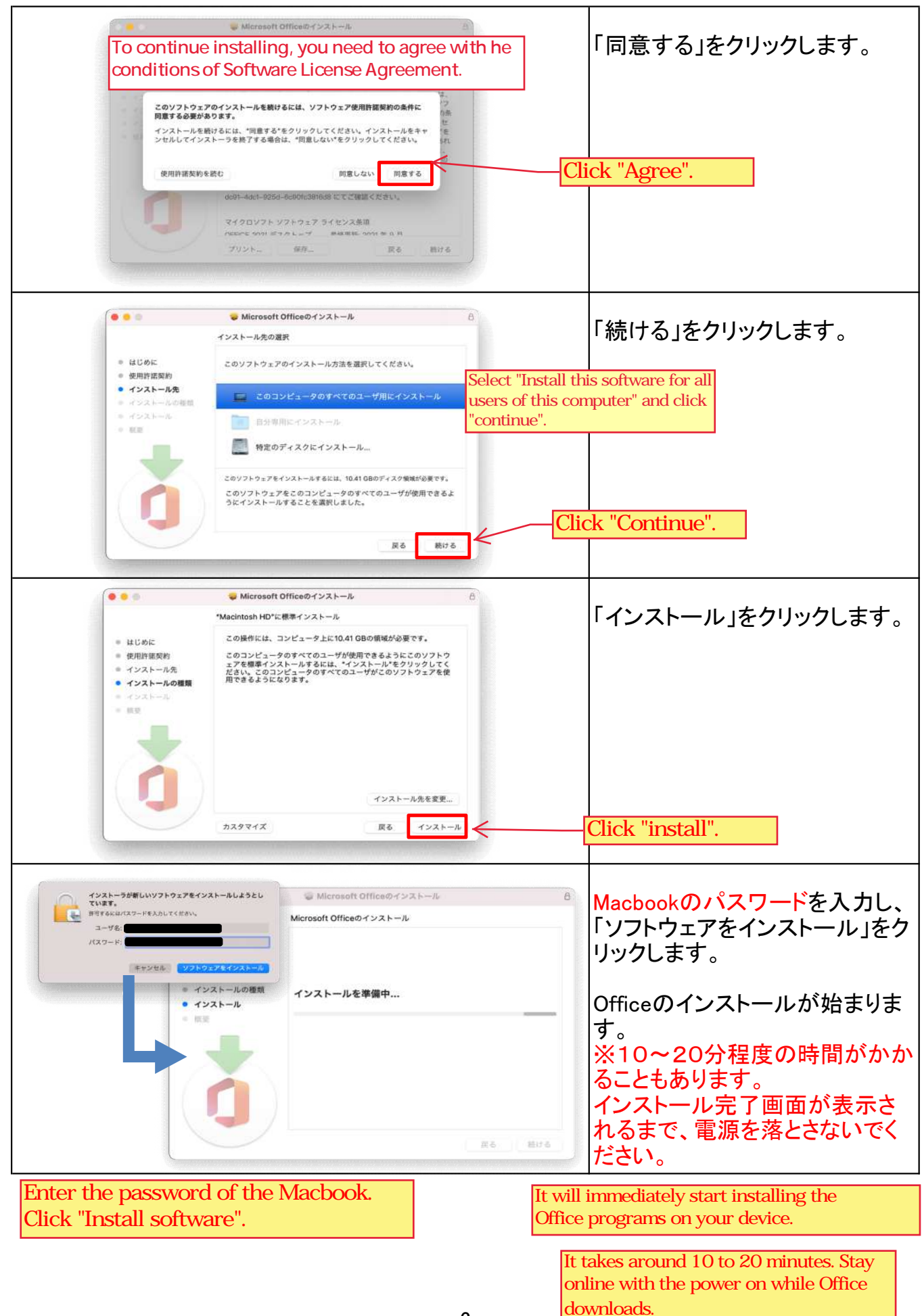

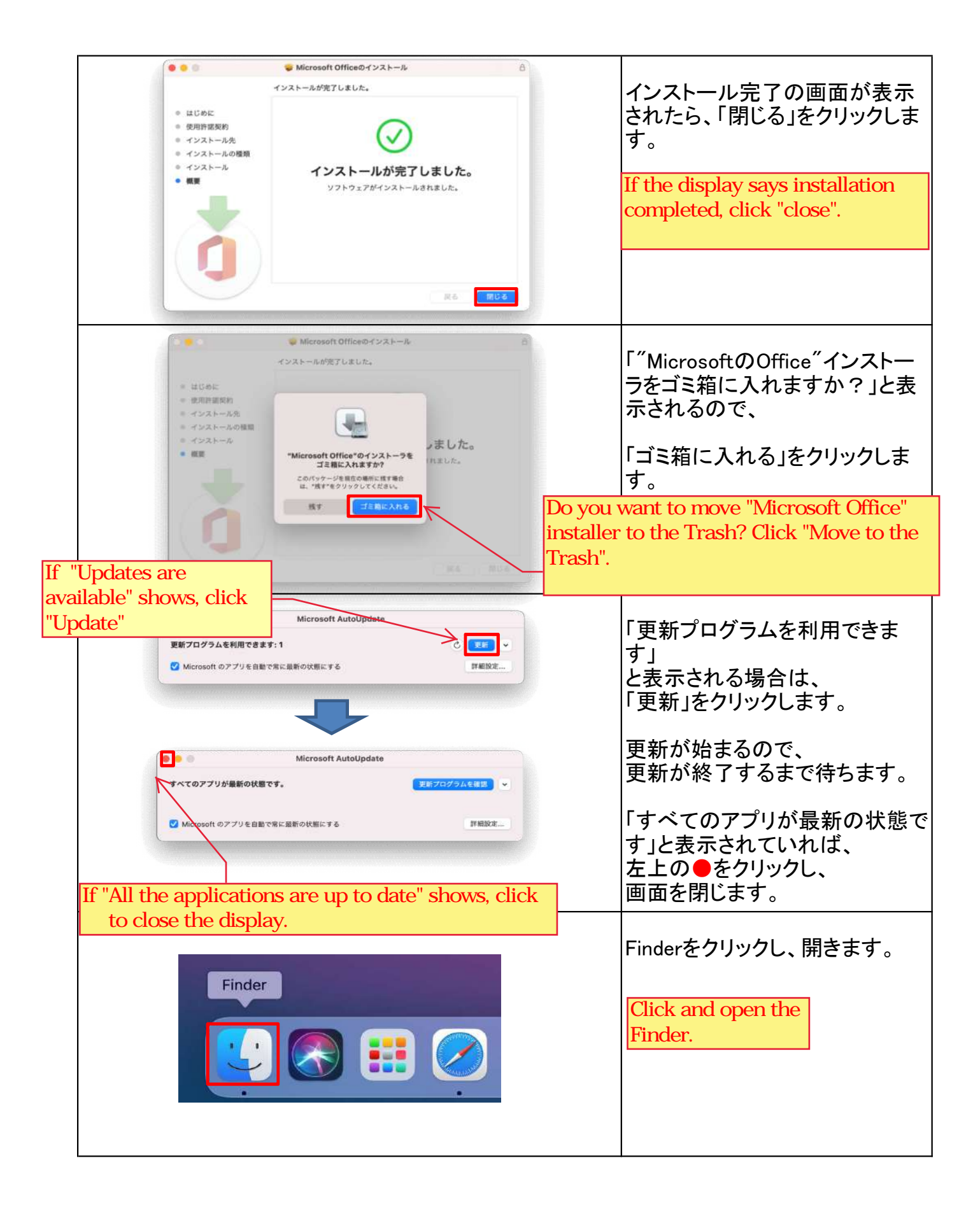

| C > TTUS-DURY C > TUS-DURY   Altorop   Altorop   Altorop   Altorop   Badell   Arboy   C TSU   Altorop   Altorop                                                                                                | 「アプリケーション」をクリックし、<br>「Microsoft Word」をダブルクリッ<br>クします。<br>Click the Application.<br>For example, double-click<br>"Microsoft Word" to open.                                                                                                    |
|----------------------------------------------------------------------------------------------------|----------------------------------------------------------------------------------------------------|
| Word         Microsoft         サインイン         xxxxxx@cloud.kobe-ujpl         ワカントがない場合 アカウントを作成しより2         アカ         Linter the Kobe University Microsoft 365 Account ID<br>(Student ID number@cloud.kobe-u.jp)         20022 Microsoft         20022 Microsoft         アウイバシーに版する声明                                                                                                    | 起動すると、<br>Microsoftのサインイン画面が<br>表示されます。<br>神戸大学Microsoft365アカウント<br>のサインインアドレスを入力し、<br>「次へ」をクリックします。<br>・学生の場合<br>学籍番号@cloud.kobe-u.jp となり<br>ます。<br>【注意】学籍番号のアルファベット<br>は小文字としてください。またac.<br>は含んでおりません。<br>・教職員の場合<br>クラウドID@cloud.kobe-u.jp とな<br>ります。<br>こちらもac.は含んでおりません。 |
| Word       日本語・         ドア大学 シングルサインオン KNOSSOS       ログインIDでサインイン         ログインIDでサインイン       ログインIDでサインイン         ログインID       login ID         パスワード       login password         アスワード       login password         アスワード       sign in         2025年時代、開設着サスマムが受照されました。       sign in         2025年時代、開設着したないでください、       BHWの分打たが中ススマイを入しないでください、         副目を分打たが中ススワードを入りたしないでください、       副目を合いたのご言葉単語 (情報通貨センテー)         Matcheditate issued by Abols with Abols with address har of your was browser. Please of not enter your ID or password, click the key icon on the address har of your was browser. Please of not enter your ID or password, click the key icon on the address har of your was browser. Please of not enter your ID or password.         More clicks and other notes (Information Science and Technology Center)         く 図る | しばらく待機すると、「神戸大学<br>シングルサインオンKNOSSOS」<br>と表示された画面が表示されま<br>す。<br>こちらではうりぼーねっとやBEEF<br>等にログインする際のIDとパス<br>ワードを入力し、サインインをク<br>リックします。                                                                                                    |

| ・ テンプレート        |               | Microsoft Wor | d           | Q RE                                                                                                    | その物のアンプレート                                      |                                                                                                    |
|-----------------|---------------|---------------|-------------|----------------------------------------------------------------------------------------------------|-------------------------------------------------|----------------------------------------------------------------------------------------------------|
|                 | ЭР-€          |               | 1 <i>月年</i> | $\begin{array}{c} & & 1 \\ & & 1 \\$ |                                                 | サインインされたアカワントか<br>表示されていれば、<br>ライセンス認証が完了です。                                                                                      |
| + <b>EXECUT</b> | Word A#52₹    | ノートの存留        | カレンダー       | MOO 社のデザインによる<br>クリエイティブな潮差者                                                                                                    | MOD 社のデザインによる<br>クリエイティブな感え状                    |                                                                                                    |
| 最近使ったフ          | マイル ピン留め 自分と共 | 有             |             |                                                                                                    |                                                 | これでOfficeのインストールは完                                                                                                    |
| 5-8.7.9.4.8     |               |               |             |                                                                                                    |                                                 | 了です。                                                                                                    |
| 89              |               |               |             |                                                                                                    |                                                 |                                                                                                    |
| 4代3630          |               |               |             |                                                                                                    |                                                 |                                                                                                    |
| -               |               |               |             |                                                                                                    | Open                                            | an office application such as Word,                                                                                               |
| <b>1</b>        |               |               |             |                                                                                                    |                                                 | and the second second second second second second second second second second second second second second second                  |
| ב<br>יי         |               | 最近使った文書が      | ここに表示されます。  |                                                                                                    | then d                                          | click "Account".                                                                                                    |
| 2<br>*          |               | 単立使った文書が      | ccummanay,  |                                                                                                    | then of the the the the the the the the the the | slick "Account".<br>see vour Kobe University Microsoft                                                                            |
| Ê<br>#<         |               | 単位サット文書が      | tak∰adnæ¥.  |                                                                                                    | then of<br>If you                               | slick "Account".<br>see your Kobe University Microsoft                                                                            |
| Ê)<br>#<        |               | 単立第一た文書が、     | coumpanys,  | (                                                                                                    | then of<br>If you<br>365 a                      | see your Kobe University Microsoft<br>ccount ID (student ID @cloud.kobe-                                                          |
| E<br>*<         |               | ●公開→た文書が3     | CCLARGENEY. |                                                                                                    | then of<br>If you<br>365 a<br>u.jp),            | sick "Account".<br>see your Kobe University Microsoft<br>ccount ID (student ID @cloud.kobe-<br>the product activation is properly |